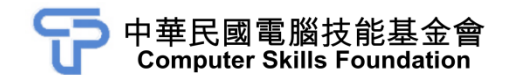

## Excel 2021 模擬試卷 專業級

## 【認證說明與注意事項】

- 一、本項考試包含學科及術科,所需總時間為 60 分鐘,時間結束前需完成所有考試 動作。成績計算滿分為 100 分,合格分數為 70 分。
- 二、學科考試時間為 20 分鐘,術科考試時間為 40 分鐘,唯學科剩餘時間會加至術 科測驗時間。
- 三、學科為單、複選混合二十題,每題1分,小計20分。術科為五大題實作題,第 一大題至第二大題每題10分、第三大題至第五大題每題20分,小計80分。
- 四、學科試題直接出現於電腦螢幕,請依序作答。計時終了,所填入之答案將自動 存檔,且不得再作更改。
- 五、術科所需的檔案皆於 C:\ANS.CSF\各指定資料夾內讀取。題目存檔方式,請依 題目指示儲存於 C:\ANS.CSF\各指定資料夾,測驗結束前必須自行存檔,並關 閉 Excel,檔案名稱錯誤或未自行存檔者,均不予計分。
- 六、術科每大題之各評分點彼此均有相互關聯,作答不完整,將影響各評分點之得 分,請特別注意。題意內未要求修改之設定值,以原始設定為準,不需另設。
- 七、試卷內0為阿拉伯數字,O為英文字母,作答時請先確認。所有滑鼠左右鍵位 之訂定,以右手操作方式為準,操作者請自行對應鍵位。
- 八、有問題請舉手發問,切勿私下交談。

壹、學科 20%(為單、複選混合題,每題1分) 題目直接出現於電腦螢幕,請依序作答。

貳、術科 80%(第一題至第二題每題 10 分、第三題至第五題每題 20 分)

一、完工金額估算表

(一)題目說明:

- 思遠工程顧問公司的財務主管欲執行工程進度的資金預估與控制,並進行資金調度工作。
- 依據未完工的工程合約金額除以完工月數,估算每月工程收入 金額,並將四捨五入的餘絀金額放在第一個月裡,若已經完工 則不顯示任何數字。工程收入金額以萬為單位,故金額須以自 訂數值格式規範顯示"萬"單位。
- (二) 作答須知:
  - 1. 請至 C:\ANS.CSF\EX01 資料夾開啟 EXD01.ods 檔設計。完成結 果儲存於同一資料夾之下,檔案名稱為 EXA01.xlsx。
  - 建立或複製公式時需考慮是否需使用絕對位址,並請使用範圍 名稱。除題目要求更改之設定外,不能任意改變原有之設定。

(三) 設計項目:

- 1. 設定範圍名稱如下:
  - 設定儲存格 E2~X2 範圍名稱為「月份」。
  - ●將儲存格範圍 B3~D19,以頂端列(儲存格 B3、C3 與 D3)
    建立範圍名稱。
- 在 E4 儲存格以範圍名稱製作公式,計算每月金額,再將公式複製給儲存格 E4~K19 與儲存格 M4~X19,設定如下:
  - 如果完工月數(C4~C19)與月份(E2~X2)相同時,每月金額=每月\_完工金額+未完成\_合約-完工月數\*每月\_完工金額。
  - 如果完工月數(C4~C19)大於月份(E2~X2)時,則每月金 額=每月\_完工金額,否則為0。
  - 函數提示: @IF(@範圍名稱…)
- 3. 進行格式編輯,資料均無小數位數:
  - A. 未完成合約(B4~B20)與每月金額(E4~Y20)欄位:使用 自訂格式「#,##0」進行修改,顯示結果為"x,xxx 萬",字串 與數值間需有一半形空格,若該儲存格有負數與零的數值, 則需使用儲存格格式進行隱藏。

- B. 完工月數(C4~C20)欄位:使用自訂格式「0」進行修改, 顯示結果為"x 個月",字串與數值間需有一半形空格。
- C. 每月完工金額(D4~D20)欄位:使用自訂格式「#,##0」進 行修改,顯示結果為"x,xxx 萬/月",字串與數值間需有一半 形空格。
- 4. 鎖定視窗:讓視窗畫面自第3列開始顯示,列號1與2不須在 視窗中呈現,不可使用隱藏列的方式,將第3列、A~D 欄鎖定 在視窗中。
- (四) 參考結果如下所示:

|    | А     | В         | С      | D          | E        | F        | G        | H       | 1       | )       | К       | L                 |
|----|-------|-----------|--------|------------|----------|----------|----------|---------|---------|---------|---------|-------------------|
| 3  | 案名    | 未完成<br>合約 | 完工月數   | 每月<br>完工金額 | 六月       | 七月       | 八月       | 九月      | 十月      | 十一月     | 十二月     | 小計                |
| 4  | 榮華富貴  | 2,450 萬   | 3個月    | 817 萬/月    | 817 萬    | 817 萬    | 816 萬    |         |         |         |         | 2,450 萬           |
| 5  | 清水灣   | 3,256 萬   | 13個月   | 250 萬/月    | 250 萬    | 250 萬    | 250 萬    | 250 萬   | 250 萬   | 250 萬   | 250 萬   | 1,750 萬           |
| 6  | 台北大鎮  | 1,526 萬   | 9個月    | 170 萬/月    | 170 萬    | 170 萬    | 170 萬    | 170 萬   | 170 萬   | 170 萬   | 170 萬   | 1,190 萬           |
| 7  | 湖濱樂園  | 12,542 萬  | 19個月   | 660 萬/月    | 660萬     | 660 萬    | 660 萬    | 660萬    | 660 萬   | 660 萬   | 660 萬   | 4,620 萬           |
| 8  | 比佛利山莊 | 3,260 萬   | 3個月    | 1,087 萬/月  | 1,087 萬  | 1,087 萬  | 1,086 萬  |         |         |         |         | 3,260 萬           |
| 9  | 聽濤軒   | 110 萬     | 1個月    | 110 萬/月    | 110 萬    |          |          |         |         |         |         | 110 萬             |
| 10 | 萬事如意  | 6,934 萬   | 9個月    | 770 萬/月    | 770萬     | 770 萬    | 770 萬    | 770 萬   | 770 萬   | 770萬    | 770 萬   | 5,390 萬           |
| 11 | 中華航空  | 65,800 萬  | 18個月   | 3,656 萬/月  | 3,656 萬  | 3,656 萬  | 3,656 萬  | 3,656 萬 | 3,656 萬 | 3,656 萬 | 3,656 萬 | 25 <b>,</b> 592 萬 |
| 12 | 遠東百貨  | 125 萬     | 4個月    | 31 萬/月     | 31 萬     | 31 萬     | 31 萬     | 32 萬    |         |         |         | 125 萬             |
| 13 | 大地主   | 3,265 萬   | 4個月    | 816 萬/月    | 816 萬    | 816 萬    | 816 萬    | 817 萬   |         |         |         | 3,265 萬           |
| 14 | 明星居   | 147 萬     | 3個月    | 49 萬/月     | 49 萬     | 49 萬     | 49 萬     |         |         |         |         | 147 萬             |
| 15 | 寶華富都  | 56 萬      | 2個月    | 28 萬/月     | 28 萬     | 28 萬     |          |         |         |         |         | 56 萬              |
| 16 | 台汽客運  | 1,254 萬   | 8個月    | 157 萬/月    | 157 萬    | 157 萬    | 157 萬    | 157 萬   | 157 萬   | 157 萬   | 157 萬   | 1,099 萬           |
| 17 | 龍城官邸  | 222 萬     | 12個月   | 19 萬/月     | 19 萬     | 19 萬     | 19 萬     | 19 萬    | 19 萬    | 19 萬    | 19 萬    | 133 萬             |
| 18 | 台灣紡織  | 6,515 萬   | 7個月    | 931 萬/月    | 931 萬    | 931 萬    | 931 萬    | 931 萬   | 931 萬   | 931 萬   | 929 萬   | 6,515 萬           |
| 19 | 華興工業  | 4,780 萬   | 6個月    | 797 萬/月    | 797 萬    | 797 萬    | 797 萬    | 797 萬   | 797 萬   | 795 萬   |         | 4,780 萬           |
| 20 | 合計    | 112,242 萬 | 121 個月 | 10,348 萬/月 | 10,348 萬 | 10,238 萬 | 10,208 萬 | 8,259 萬 | 7,410 萬 | 7,408 萬 | 6,611 萬 | 60,482 萬          |

二、學期成績

(一)題目說明:

- > 遠明大學的資訊安全政策中的個資保護法,想利用 Excel 的函數 針對學生的身分證統一編號、姓名及電話執行資料隱蔽。
- 資訊中心針對學生資料,身分證統一編號(個資)欄位,隱藏中間 三碼數字,以\*符號顯示;姓名(個資)欄位,隱藏中間名字並以" 〇"符號取代;電話(個資)欄位,隱藏中間三碼數字,以英文字 母"X"顯示。
- (二) 作答須知:
  - 1. 請至 C:\ANS.CSF\EX02 資料夾開啟 EXD02.xlsx 檔設計。完成結 果儲存於同一資料夾之下,檔案名稱為 EXA02.xlsx。
  - 建立或複製公式時需考慮是否需使用絕對位址。除題目要求更 改之設定外,不能任意改變原有之設定。
- (三) 設計項目:
  - 1. 設定範圍名稱如下:
    - 於「期末考」工作表的儲存格 A2~G99,設定範圍名稱為「期 末考」。
    - 於「期中考」工作表的儲存格 A3~Z100,設定範圍名稱為「期 中考」。
    - 於「平時成績」工作表的儲存格 A2~K99,設定範圍名稱為「平時成績」。
    - 於「點名」工作表的儲存格 A2~P99,設定範圍名稱為「點名」。
  - 2. 於「學期成績」工作表各欄位,進行如下設定:
    - A. 使用 VLOOKUP 函數,完成以下事項:
      - •「平時成績」欄位(C3~C100):依據「學號」欄位資料, 搜尋「平時成績」範圍名稱內,K欄的成績。
      - •「期中考」欄位(D3~D100):依據「學號」欄位資料, 搜尋「期中考」範圍名稱內,Z欄的成績。
      - 「期末考」欄位(E3~E100):依據「學號」欄位資料,搜 尋「期末考」範圍名稱內,G欄的成績。

- B. 「原始成績」欄位(F3~F100):使用 SUMPRODUCT 函數, 計算各成績與其成績比例(儲存格 C1~E1)的乘積。
- C. 「點名」欄位(G3~G100):
  - 使用 IF、VLOOKUP 函數與「點名」範圍名稱。
  - 使用「點名」範圍名稱的最後一欄,判斷該生是否有缺席
    或請假紀錄。
  - 若無缺席、請假,則點名分數為5分,否則為0分。
- D. 「學期成績」欄位(H3~H100):使用 ROUND 函數,計算 原始成績與點名的合計,並四捨五入取至個位數。
- 3. 於「學生基本資料」工作表,進行如下設定:
  - A. 「身分證統一編號(個資)」欄位(H2~H99):
    - 使用 REPLACE 函數,隱藏「身分證統一編號」欄位 (E2~E99)的中間三碼數字,以符號"\*"顯示。
    - 例如: F288199531 則以 F288\*\*\*531 形式顯示。
  - B. 「姓名(個資)」欄位(I2~I99):
    - 使用 REPLACE、LEN 與 REPT 函數。
    - ●隱藏「姓名」欄位(F2~F99)的中間名字並以符號"○"取代,利用插入符號功能中選取「(一般文字)」插入符號"○",符號"○"的 Unicode(十六進位)字元代碼為 25CB。
    - 例如:「朱 宇」則以「朱〇宇」顯示、「喬倚立」則以「喬
      〇立」顯示、「歐陽在霖」則以「歐〇〇霖」形式顯示。
  - C. 「電話(個資)」欄位(J2~J99):
    - 使用 REPLACE 函數。
    - 隱藏「電話」欄位(G2~G99)中間三碼數字,以英文字 母"X"顯示。
    - 例如:0917-119-782 則以 0917-XXX-782 形式顯示。

D. 隱藏「身分證統一編號」、「姓名」與「電話」三個欄位。

[第4頁/共14頁]

## (四) 參考結果如下所示:

|    | А         | В       | С    | D   | E   | F    | G              | Н    | - |
|----|-----------|---------|------|-----|-----|------|----------------|------|---|
| 1  |           |         | 30%  | 35% | 35% |      | 全勤加 <b>5</b> 分 |      |   |
| 2  | 學號        | 姓名      | 平時成績 | 期中考 | 期末考 | 原始成績 | 點名             | 學期成績 |   |
| 3  | 400630090 | 喬〇立     | 73.8 | 42  | 43  | 51.9 | 0              | 52   |   |
| 4  | 400630140 | 成〇宏     | 81   | 40  | 29  | 48.5 | 0              | 48   |   |
| 5  | 400630330 | 塗〇柏     | 77.6 | 67  | 54  | 65.6 | 5              | 71   |   |
| 6  | 400630363 | 蔡〇恬     | 67.8 | 91  | 47  | 68.6 | 5              | 74   |   |
| 7  | 400630397 | 唐〇濬     | 60.6 | 91  | 48  | 66.8 | 0              | 67   |   |
| 8  | 400630538 | 毛〇橙     | 82.8 | 32  | 46  | 52.1 | 5              | 57   |   |
| 9  | 400630546 | 甘O棻     | 56.4 | 69  | 47  | 57.5 | 0              | 58   |   |
| 10 | 400630579 | 邴〇利     | 79.6 | 64  | 50  | 63.8 | 0              | 64   |   |
| 11 | 400630637 | 顧〇榆     | 77.4 | 19  | 53  | 48.4 | 5              | 53   |   |
| 12 | 400630777 | 郭〇頤     | 73   | 21  | 74  | 55.2 | 0              | 55   |   |
| 13 | 400630785 | 段〇心     | 70.8 | 39  | 25  | 43.6 | 5              | 49   |   |
| -  | ) 學生基本資料  | 副規模 期末者 |      | ÷   | : • | 1    | 1              |      | • |

|    | А                | В             | С               | D          | Н           |        | J            |   |
|----|------------------|---------------|-----------------|------------|-------------|--------|--------------|---|
| 1  | 座號               | <u>条</u> 年班代碼 | <u>素</u> 年班     | 學號         | 身分證統一編號(個資) | 姓名(個資) | 電話(個資)       |   |
| 2  | 1                | 資管系(日)1A      | TMIXB1A         | 400630090  | F288***531  | 喬〇立    | 0917-XXX-782 |   |
| 3  | 2                | 資管系(日)1A      | TMIXB1A         | 400630140  | T216***312  | 成〇宏    | 0931-XXX-531 |   |
| 4  | 3                | 資管系(日)1A      | TMIXB1A         | 400630330  | Y219***521  | 塗〇柏    | 0974-XXX-775 |   |
| 5  | 4                | 資管系(日)1A      | TMIXB1A         | 400630363  | Z263***159  | 蔡〇恬    | 0953-XXX-609 |   |
| 6  | 5                | 資管系(日)1B      | TMIXB1B         | 400630397  | R116***549  | 唐〇濬    | 0981-XXX-500 |   |
| 7  | 6                | 資管系(日)1B      | TMIXB1B         | 400630538  | D179***110  | 毛〇橙    | 0943-XXX-334 |   |
| 8  | 7                | 資管系(日)1B      | TMIXB1B         | 400630546  | P113***572  | 甘〇棻    | 0953-XXX-424 |   |
| 9  | 8                | 資管系(日)1B      | TMIXB1B         | 400630579  | O112***067  | 邴〇利    | 0922-XXX-609 |   |
| 10 | 9                | 資管系(日)1B      | TMIXB1B         | 400630637  | J176***422  | 顧〇榆    | 0988-XXX-273 |   |
| 11 | 10               | 資管系(日)1B      | TMIXB1B         | 400630777  | W175***198  | 郭〇頤    | 0939-XXX-072 |   |
| 12 | 11               | 資管系(日)1B      | TMIXB1B         | 400630785  | A182***759  | 段〇心    | 0986-XXX-161 |   |
| 13 | 12               | 資管系(日)1B      | TMIXB1B         | 400630868  | T149***039  | 郭〇林    | 0966-XXX-706 |   |
| 14 | 13               | 資管系(日)1C      | TMIXB1C         | 400630876  | 1150***924  | 顧〇峻    | 0926-XXX-487 |   |
| 15 | 14               | 資管系(日)1C      | TMIXB1C         | 400630892  | O259***775  | 董O玄    | 0924-XXX-228 |   |
|    | ▶ <del>學</del> 生 | 基本資料 學期成績 期末  | :考   期中考   平時成留 | £   點名   ⊕ | : (         |        |              | Þ |

三、電子產品市場佔有率統計

- (一)題目說明:
  - 希妮卡電子公司的老闆發現,公司投入許多廣告費,卻沒有得 到相對應的銷貨收入及市場佔有率。所以,想分析同業之間廣 告費的投入、銷售金額及市場佔有率的關聯。
  - 老闆交付業務人員,以圖表方式分析同業之間,廣告費、銷售 金額及市場佔有率之間的關聯。
  - 由於這是三組數據的分析,所以業務人員閱讀 Excel 書籍後,發現需以泡泡圖才能標示三組數值資料。
- (二) 作答須知:
  - 1. 請至 C:\ANS.CSF\EX03 資料夾開啟 EXD03.xlsx 檔設計。完成結 果儲存於同一資料夾之下,檔案名稱為 EXA03.xlsx。
  - 建立或複製公式時需考慮是否需使用絕對位址。除題目要求更 改之設定外,不能任意改變原有之設定。
- (三) 設計項目:
  - 1. 於「市場佔有率」工作表繪製圖表:
    - 圖表資料來源: B1~D10 儲存格。
    - 圖表型態為「立體泡泡圖」,數列依資料點分色自動填滿。
    - 圖表需置於 F1~M10 儲存格內。
  - 2. 圖表內顯示資訊設定(標題名稱需依指定儲存格內容異動):
    - A. 在圖表上方顯示圖表標題:
      - 標題指定為 D1 儲存格內容,顯示名稱為「市場佔有率」。
      - 字型大小為 14pt,字型設定為粗體字。
    - B. 顯示主垂直(值)座標軸標題:
      - 指定為 C1 儲存格內容、垂直式標題(垂直文字方向)。
      - 標題顯示名稱為「銷售金額(萬)」。
      - 字型大小為 10pt,字型設定為粗體字。

- C. 顯示主水平(值)座標軸標題:
  - 指定為 B1 儲存格內容。
  - 標題顯示名稱為「廣告費(百萬)」。
  - 字型大小 10pt,字型設定為粗體字。
- 圖表縱座標軸數值設定:限定作法為使用自訂數值格式為「0,"
  千萬"」,使刻度顯示為每隔「50千萬」、數值格式顯示為「千萬」。
- 4. 圖表區進行以下設定:
  - 框線設定:開啟圓角。
  - 設定中央位移外陰影。
  - 圖表不顯示圖例,但需顯示第一主要水平格線與第一主要垂直格線。
- (四) 參考結果如下所示:

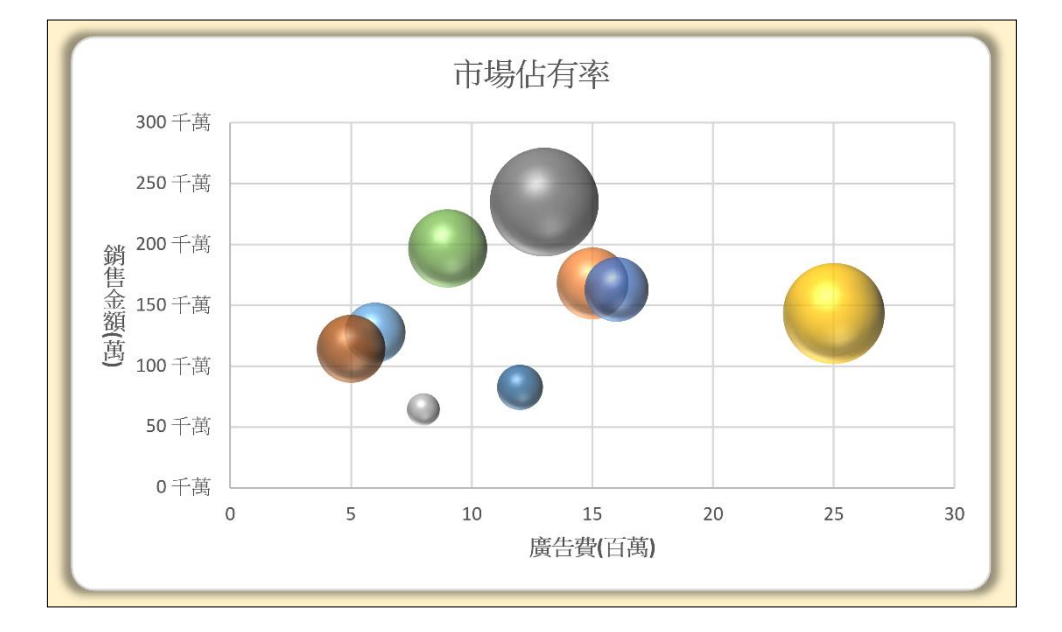

四、商品資訊

(一)題目說明:

- 華維科技公司是專門銷售筆記型電腦的經銷商,銷售人員發現 從總公司伺服器下載的資料,所有欄位全都擠在一起,讓他們 不知所措,難道要逐筆搬移嗎?
- 請教高手後,分析出下載的資料事實上是具有規則的,只須使 用取代與資料剖析的方式,即可使資料進行分割。
- 3. 將分割好的資料,再進一步依據廠牌與顯示晶片統計其數量。
- (二) 作答須知:
  - 1. 請至 C:\ANS.CSF\EX04 資料夾開啟 EXD04.xlsx 檔設計。完成結 果儲存於同一資料夾之下,檔案名稱為 EXA04.xlsx。
  - 建立或複製公式時需考慮是否需使用絕對位址。除題目要求更 改之設定外,不能任意改變原有之設定。
- (三) 設計項目:
  - 1. 「商品明細資料」工作表:
    - A. 針對儲存格 B1~B189,進行以下編修:
      - 於 A 欄新增一個欄位, 使資料從 B 欄開始。
      - 將副標題(處理器種類、處理器速度、螢幕尺寸、重量、
        內建記憶體、硬碟容量、無線網路、螢幕技術、顯示晶片、
        光碟機)刪除。
      - 將字串"-"及其前後的空白刪除。刪除後如下圖所示,其中 的字串":"必須保留。

|   | А | В                    | C                                                                                                    | D      |
|---|---|----------------------|----------------------------------------------------------------------------------------------------|--------|
| 1 |   | Acer Aspire 5672WLMi | 處理器種類;雙核心Core Duo - 處理器速度:1.66GHz - 螢幕尺寸:15.4 吋<br>- 重量:3 Kg - 內違記得聽:512MB以上 - 硬碟容量:100 GB - 無線網<br>路:IEEE 802.11b,IEEE 802.11g,藍芽,IEEE 802.11a - 螢幕技<br>術:WXGA+TFT - 顯示品片:獨立式ATI MOBILITY RADEON X1400 - 光<br>碟機:DVD Multi (DVD - RW、DVD-RAM)             | 32,990 |
| 2 |   | ASUS W3J W3HT72DD    | 處理器種類;雙核心 Core 2 Duo - 處理器速度;2 GHz - 螢幕尺寸:14.1 吋<br>- 重量:2.4 kg - 内違記憶體:1GB - 硬碟容量:120 GB - 無線網路:IEEE<br>802.11b,IEEE 802.11g,藍芽,IEEE 802.11a - 螢幕技術:WXGA+CSV鏡面<br>多層線膜 - 顯示品片:濁立式ATI MOBILITY RADEON X1600 - 光碟<br>機:DVD Super Multi (DVD+/-RW · DVD-RAM) | 48,000 |
|   |   |                      | •                                                                                                    |        |
|   | Α | В                    | C                                                                                                    | D      |
|   |   |                      | 處理器種類:雙核心Core Duo:1.66GHz:15.4 时:3 kg:512MB以上:100                                                                                                    |        |
| 1 |   | Acer Aspire 5672WLMi | GB :IEEE 802.11b,IEEE 802.11g.藍芽,IEEE 802.11a :WXGA+TFT :獨立<br>式ATI MOBILITY RADEON X1400 :DVD Multi(DVD -RW、DVD-<br>RAM)                                                                                                    | 32,990 |

[第8頁/共14頁]

- 將儲存格 C1~C189 的資料,依據字串":"進行資料剖析至 C~L 欄,原本存在於 D、E 欄的資料需變為 M 與 N 欄。
- 在第一列插入新列,並將「標題列」工作表中第一列標題 複製到儲存格 B1~N1。
- 排序:將儲存格 B1~N190 依產品名稱(B欄)遞增排序。
- B. A~N 欄設定為自動換行格式。
- C. 將 A1 儲存格新增名稱「廠牌」,並在儲存格 A2~A190,設 定內容如下:
  - 使用 LEFT、FIND 函數,取「產品名稱」欄位中,第一位 空白之前的字串作為廠牌資料。
  - 將 A~N 欄欄寬設定為 10,第一列需維持原列高,其餘自動調整列高。
- D. 將儲存格 A1~N190 格式化為表格, 套用「白色, 表格樣式中 等深淺 15」。
- 2. 建立樞紐分析表,資料來源為「商品明細資料」工作表:
  - 分析表置於「顯示晶片分析」工作表的 A3 儲存格。
  - 依據產品名稱統計數量,分析顯示晶片(欄資料)與廠牌(列 資料)之間的數量統計。
  - ●將儲存格中「欄標籤」名稱變更為「顯示晶片」;「列標籤」
    名稱變更為「廠牌」;數值欄位名稱變更為「數量」。
  - 將同類型資料製作成群組,未群組前資料由左至右需照順序 製作為「Nvidia」、「分享式」、「整合 3D」及「獨立式」四個 群組。製作完成後,需將群組進行折疊,折疊完之後資料範 圍為 A3~F19 儲存格。

● 樞紐分析表應如下圖所示:

|    | А        | В          | С       | D     | E    | F   |
|----|----------|------------|---------|-------|------|-----|
| 1  |          |            |         |       |      |     |
| 2  |          |            |         |       |      |     |
| 3  | 數量       | 顯示晶片       | ~       |       |      |     |
| 4  |          | ∃Nvidia    | ■分享式    | ∃整合3D | ∃獨立式 | 總計  |
| 5  | 廠牌 🔻     |            |         |       |      |     |
| 6  | Acer     |            | 14      |       | 18   | 32  |
| 7  | Apple    |            | 2       |       |      | 2   |
| 8  | ASUS     |            | 3 22    | 2     | 36   | 63  |
| 9  | BENQ     |            | 3       |       | 1    | 4   |
| 10 | FUJITSU  |            | 1       | 1     |      | 2   |
| 11 | Gigabyte |            | 1       |       |      | 1   |
| 12 | HP       |            | 21      |       | 9    | 30  |
| 13 | LEMEL    |            | 4       |       |      | 4   |
| 14 | Lenovo   |            | 13      |       | 7    | 20  |
| 15 | MSI      |            | 1       |       |      | 1   |
| 16 | Sony     |            | 1 2     |       | 1    | 4   |
| 17 | Toshiba  |            | 3 11    |       | 11   | 25  |
| 18 | 捷元       |            | 1       |       |      | 1   |
| 19 | 總計       | -          | 96      | 3     | 83   | 189 |
| 4  | ▶ 商品明紙   | 田資料 顯示晶片分析 | 標題列 (+) | : 4   |      | F   |

(四) 參考結果如下所示:

|   | А    | В                                         | С                   | D           | E          | F       | G              | н          | 1                                          | J                      | к                                                        | L                                                          | м        | N          | Á |
|---|------|-------------------------------------------|---------------------|-------------|------------|---------|----------------|------------|--------------------------------------------|------------------------|----------------------------------------------------------|------------------------------------------------------------|----------|------------|---|
| 1 | 廠牌   | 產品名稱                                      | 處理器<br>種類 ↓         | 處理器<br>速度 ↓ | 螢幕<br>尺寸 - | ₩<br>H  | 內建<br>記憶體<br>▼ | 硬碟<br>容量 🗸 | 無線網路                                       | 螢幕技術                   | 顯示晶片<br>▼                                                | 光碟機                                                        | 最低<br>售價 | 最高<br>售價 ↓ | ŀ |
| 2 | Acer | Acer<br>Aspire<br>1652WLMi                | Pentium<br>M        | 735A        | 15.4 时     | 3 kg    | 512 MB         | 80 GB      | IEEE<br>802.11b,IE<br>EE<br>802.11g        | WXGA+C<br>SV鏡面多<br>層鍍膜 | 獨立式ATI<br>MOBOILIT<br>Y<br>RADEON<br>X300                | DVD±RW<br>(+R dual<br>layer)                               | 23,900   | 26,399     |   |
| 3 | Acer | Acer<br>Aspire<br>3628AWX<br>Mi           | Pentium<br>M        | 1.7 GHz     | 14.1 吋     | 2.35 kg | 512 MB         | 60 GB      | IEEE<br>802.11b,IE<br>EE<br>802.11g        | WXGA+TF<br>T           | 分享式<br>Intel<br>Graphics<br>Media<br>Accelerat<br>or 900 | DVD<br>Super<br>Multi (<br>DVD+/-<br>RW `<br>DVD-<br>RAM ) | 21,900   | 24,999     |   |
| 4 | Acer | Acer<br>Aspire<br>3683WXM<br>i            | Celeron M           | 1.73 GHz    | 14.1 吋     | 2.4 kg  | 512 MB         | 60 GB      | IEEE<br>802.11b,IE<br>EE<br>802.11g        | WXGA+TF<br>T           | 分享式<br>Intel<br>Graphics<br>Media<br>Accelerat<br>or 950 | DVD Dual<br>( DVD+/-<br>RW )                               | 23,500   | 31,500     |   |
| 5 | Acer | Acer<br>Aspire<br>3692WLCi                | Celeron M           | 1.6 GHz     | 15.4 时     | 2.77 kg | 256 MB         | 60 GB      | IEEE<br>802.11b,IE<br>EE<br>802.11g        | WXGA+TF<br>T           | 分享式<br>Intel<br>Graphics<br>Media<br>Accelerat<br>or 950 | Combo                                                      | 19,880   | 29,500     |   |
| 6 | Acer | Acer<br>Aspire<br>5033WXCi                | Turion 64           | 1.8 GHz     | 14.1 吋     | 2.4 kg  | 512 MB         | 60 GB      | IEEE<br>802.11b,IE<br>EE<br>802.11g        | WXGA+TF<br>T           | 分享式 ATI<br>Mobility<br>Radeon<br>IGP                     | DVD/CD-<br>RW<br>Combo                                     | 23,900   |            |   |
|   | Acer | Acer<br>Aspire<br>5051AWX<br>Mi<br>商品明細資料 | Turion 64<br>顯示晶片分析 | 2 GHz       | 14.1 吋     | 2.4 kg  | 512 MB         | 80 GB      | IEEE<br>802.11b,IE<br>EE<br>802.11g,藍<br>芽 | WXGA+TF<br>T           | 分享式ATI<br>RADEON<br>Xpress<br>1100                       | DVD<br>Super<br>Multi (<br>DVD+/-<br>RW `<br>DVD-          | 25,800   | 34,500     |   |

五、昱遠工程員工退休年金資料

(一)題目說明:

- 1. 昱遠工程公司的會計人員,以勞退基金對照表的資料,計算每 位員工的月投保薪資、勞工、單位。
- 2. 以彩色箭頭標示出其薪資的等級,列印所有資料並加上封面。
- (二) 作答須知:
  - 1. 請至 C:\ANS.CSF\EX05 資料夾開啟 EXD05.xlsx 檔設計。完成結 果儲存於同一資料夾之下,檔案名稱為 EXA05.xlsx。
  - 建立或複製公式時需考慮是否需使用絕對位址。除題目要求更 改之設定外,不能任意改變原有之設定。
- (三) 設計項目:
  - 1. 「封面」工作表:
    - A. 插入 SmartArt 圖形的「遞增圖片輔色流程圖」,將物件置於 A1~I23 儲存格內。
    - B. 參考結果圖,輸入文字「勞退基金對照表」與「基本資料」,字型為「微軟正黑體」,字型大小為 20pt、粗體字。
    - C. SmartArt 圖形填滿圖片,並使用圖片協助工具輸入替代文字:
      - 上方圓形物件填滿 People1.jpg 圖片,並設定圖片的替代 文字名稱為「People1」。
      - 下方圓形物件填滿 People2.jpg 圖片,並設定圖片的替代 文字名稱為「People2」。
      - 部分結果應如下圖所示:

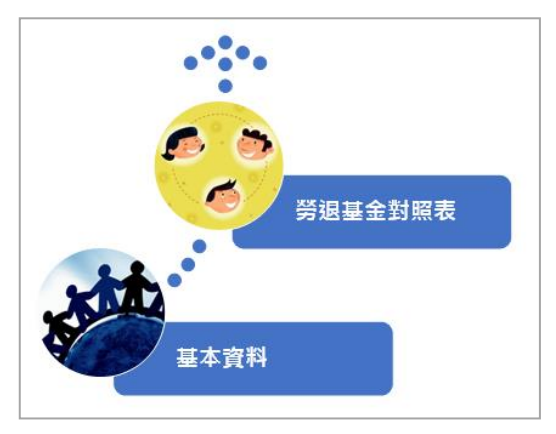

[第 11 頁 / 共 14 頁]

- 2. 「基本資料」工作表:
  - A. 將儲存格範圍 A1~K41 轉換成表格, 套用「藍色, 表格樣式 中等深淺 13」。
  - B.「薪資」欄位(H2~H41):設定「圖示集」格式化條件,套用「三箭號(彩色)」樣式。
  - C. 「月投保薪資」欄位(I2~I41):
    - 使用 VLOOKUP、TEXT 函數。
    - 以「薪資」欄位資料,查閱「勞退基金對照表」範圍名稱, 傳回所對應的「月投保薪資」資料。
  - D. 「勞工」欄位(J2~J41):
    - 使用 VLOOKUP、TEXT 函數。
    - 以「薪資」欄位資料,查閱「勞退基金對照表」範圍名稱, 傳回所對應的「勞工」資料。
  - E. 「單位」欄位(K2~K41):
    - 使用 VLOOKUP、TEXT 函數。
    - 以「薪資」欄位資料,查閱「勞退基金對照表」範圍名稱, 傳回所對應的「單位」資料。
- 「基本資料」工作表列印設定:列印第1列為標題列,A~B欄 為標題欄。
- 4. 設定三張工作表的列印格式:
  - A. 指定「第一頁不同」、「隨文件縮放」、「對齊頁面邊界」。
  - B. 頁首/頁尾內容設定:
    - 頁首中央格式設定(非第一頁頁首位置):工作表名稱標 籤,字型為「標楷體」,字型大小為 20pt、粗體字。
    - 頁尾中央格式設定(非第一頁頁尾位置):「第×頁 / 共× 頁」。("/"符號前後各空一半形空格)
  - C. 自訂邊界上下為 1.9、左右為 1.8、頁首與頁尾皆為 0.8,水 平置中。
  - D. 列印方式為循列列印。

(四) 參考結果如下所示:

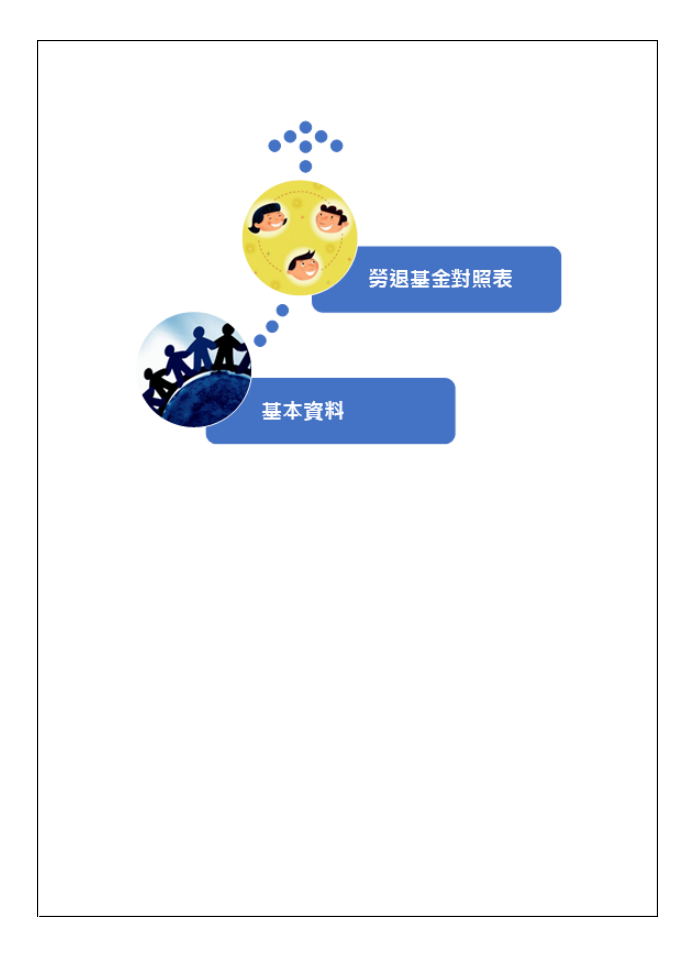

| 其木    | 資料   |
|-------|------|
| 10-1- | R 11 |

| and a second second sec |     |          |    |      |    |     |  |  |  |  |  |
|----------------------------------------------------------------------------------------------------|-----|----------|----|------|----|-----|--|--|--|--|--|
| 員工號碼                                                                                                    | 姓名  | 聘用日期     | 年資 | 工作地點 | 考績 | 職務  |  |  |  |  |  |
| 001                                                                                                    | 葉之媛 | 64/8/12  | 40 | 宜蘭   | Ţ  | 辦事員 |  |  |  |  |  |
| 002                                                                                                    | 吳碇彬 | 65/2/13  | 39 | 花蓮   | 丙  | 工程師 |  |  |  |  |  |
| 003                                                                                                    | 鐘玽樺 | 67/5/23  | 37 | 台中   | Z  | 工程師 |  |  |  |  |  |
| 004                                                                                                    | 陳港波 | 68/12/16 | 35 | 台北   | 優  | 經理  |  |  |  |  |  |
| 005                                                                                                    | 林景穫 | 68/4/25  | 36 | 屏東   | 甲  | 工程師 |  |  |  |  |  |

| 基本資料 |     |                 |         |     |      |  |  |  |  |
|------|-----|-----------------|---------|-----|------|--|--|--|--|
| 員工號碼 | 姓名  | 薪資              | 月投保薪資   | 勞工  | 單位   |  |  |  |  |
| 001  | 葉之媛 | 4 12,000        | 15,840元 | 206 | 721  |  |  |  |  |
| 002  | 吳碇彬 | 4 20,000        | 20,100元 | 261 | 915  |  |  |  |  |
| 003  | 鐘玽樺 | -> 33,500       | 34,800元 | 453 | 1584 |  |  |  |  |
| 004  | 陳港波 | <b>1</b> 57,500 | 43,900元 | 571 | 1997 |  |  |  |  |
| 005  | 林景穫 | ⇒ 32,000        | 33,300元 | 433 | 1515 |  |  |  |  |

| 投保薪資等級 | 月薪資總額             | 月投保薪資                 | 勞工  | 單位    |
|--------|-------------------|-----------------------|-----|-------|
| 第1級    | 0元 至 15,840元      | 15,840 <del>7</del> ċ | 206 | 721   |
| 第2級    | 15,841元 至 16,500元 | 16,500 <del>7E</del>  | 215 | 751   |
| 第3級    | 16,501元 至 17,400元 | 17,4007亡              | 226 | 792   |
| 第4級    | 17,401元 至18,300元  | 18,300元               | 238 | 833   |
| 第5級    | 18,301元 至 19,200元 | 19,200元               | 249 | 873   |
| 第6級    | 19,201元 至 20,100元 | 20,10070              | 261 | 915   |
| 第7級    | 20,101元 至 21,000元 | 21,000元               | 273 | 956   |
| 第8級    | 21,001元 至 21,900元 | 21,900元               | 285 | 996   |
| 第9級    | 21,901元 至 22,800元 | 22,800元               | 297 | 1,038 |
| 第10級   | 22,801元 至 24,000元 | 24,000元               | 312 | 1,092 |
| 第日級    | 24,001元 至 25,200元 | 25,200元               | 327 | 1,146 |
| 第12級   | 25,201元 至 26,400元 | 26,400元               | 343 | 1,201 |
| 第13級   | 26,401元 至 27,600元 | 27.600元               | 359 | 1.256 |
| 第14級   | 27,601元 至 28,800元 | 28,800元               | 375 | 1.311 |
| 第15級   | 28,801元 至 30,300元 | 30,3007E              | 394 | 1,379 |
| 第16級   | 30,301元 至 31,800元 | 31,800 <del>7</del> Ċ | 414 | 1,447 |
| 第17級   | 31,801元 至 33,300元 | 33,300元               | 433 | 1,515 |
| 第18級   | 33,301元 至 34,800元 | 31,800 <del>7E</del>  | 453 | 1,584 |
| 第19級   | 34,801元 至 36,300元 | 36,300元               | 472 | 1,652 |
| 第20級   | 36,301元 至 38,200元 | 38,200元               | 496 | 1,738 |
| 第21級   | 38,201元 至 40,100元 | 40,100元               | 521 | 1,825 |
| 第22級   | 40,101元 至 42,000元 | 42,000元               | 546 | 1,911 |
| 第23級   | 42,001元以上         | 43.900元               | 571 | 1,997 |

|     | C | 005 | 林景種 |
|-----|---|-----|-----|
| _   | C | 01  |     |
|     | C | 0   |     |
|     | C | 0   |     |
|     | C | 01  |     |
|     | C | 0   |     |
|     | C | 0   |     |
|     | C | 0   |     |
|     | C | 0   |     |
|     | C | 0   |     |
|     | C | 0   |     |
| · · | d | 0   |     |
|     | c | 0   |     |
| 2   | d | 0   |     |
|     | C | 0   |     |
|     |   | 0:  |     |
|     |   | 0:  |     |
|     |   | 0:  |     |
|     |   | 0:  |     |
|     |   | 0:  |     |
|     |   | 0:  |     |
|     |   | 0:  |     |
|     |   | 0:  |     |
|     |   |     |     |
|     |   |     |     |
|     |   |     |     |
|     |   |     |     |
|     |   |     |     |
|     |   |     |     |
|     |   |     |     |

0

第6页/ 共6页